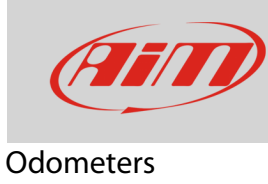

## Odometers management with MyChron5

## Question:

How can I manage my MyChron5 odometers?

## Answer:

- Press "MENU", scroll to "Counters" icon using "PREV" and "NEXT" buttons: press "ENTER"
- four "Usr" odometers shows up labelled from 1 to 4: they can all be reset; the asterisk indicates the status of each counter
- to choose the odometer to reset select it and press "CHANGE"

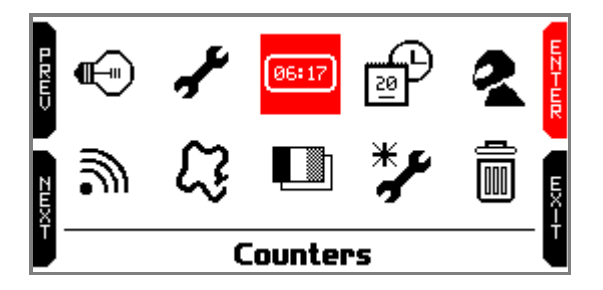

|      |        | Counters | i      | G    |
|------|--------|----------|--------|------|
| רגני | Usr 1: | 00:53    | 47 km* | Ē    |
| ŭ    | Usr 2: | 00:41    | 47 km* | Ę    |
|      | Usr 3: | 00:23    | 47 km* |      |
| ZEXT | Usr 4: | 00:12    | 47 km* | EX-F |

• To reset the odometer select "Clear" option with "PREV" and "NEXT" button and press "CHANGE": the odometer resets as shown for "Usr 3" here below on the right.

|         | Counters          |       |                 |       |  |
|---------|-------------------|-------|-----------------|-------|--|
| L R H V | Usr 3:<br>Status: | 00:23 | 47 km<br>Active | FÆZGL |  |
| ZWX     | Clear             |       |                 | EX-F  |  |

|        |     |    | Counters |    |     | G    |
|--------|-----|----|----------|----|-----|------|
| R      | Usr | 1: | 00:53    | 47 | km* | E E  |
| ν<br>Γ | Usr | 2: | 00:00    | 0  | km* | Ę    |
|        | Usr | 3: | 00:00    | 0  | km* |      |
| ZWXH   | Usr | 4: | 00:12    | 47 | km* | EX-F |

**Please note**: MyChron5 also features a System odometer which cannot be reset or disabled. This is monitored by Race Studio 3.